## **Baxter Ridge Condominiums**

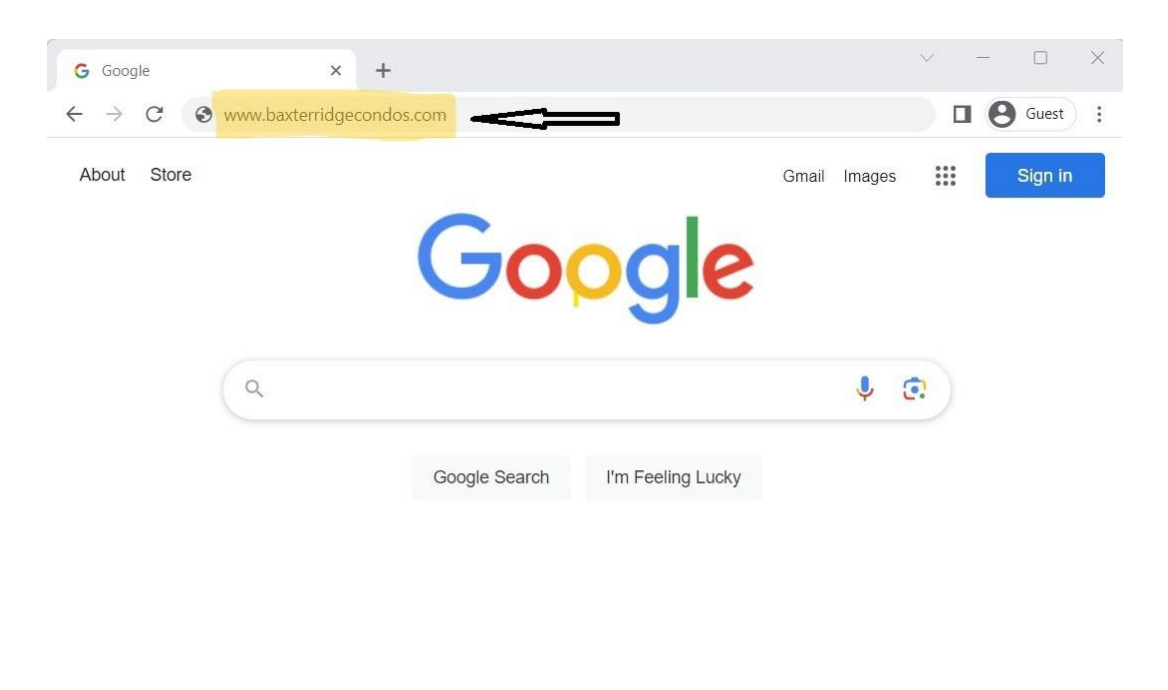

To reach the website, enter the link <u>www.baxterridgecondos.com</u> in the address bar of any browser.

To register, click <u>register</u> in the upper right corner. This will allow access to the areas containing protected information available to registered condominium owners only. These areas are identified by a padlock.

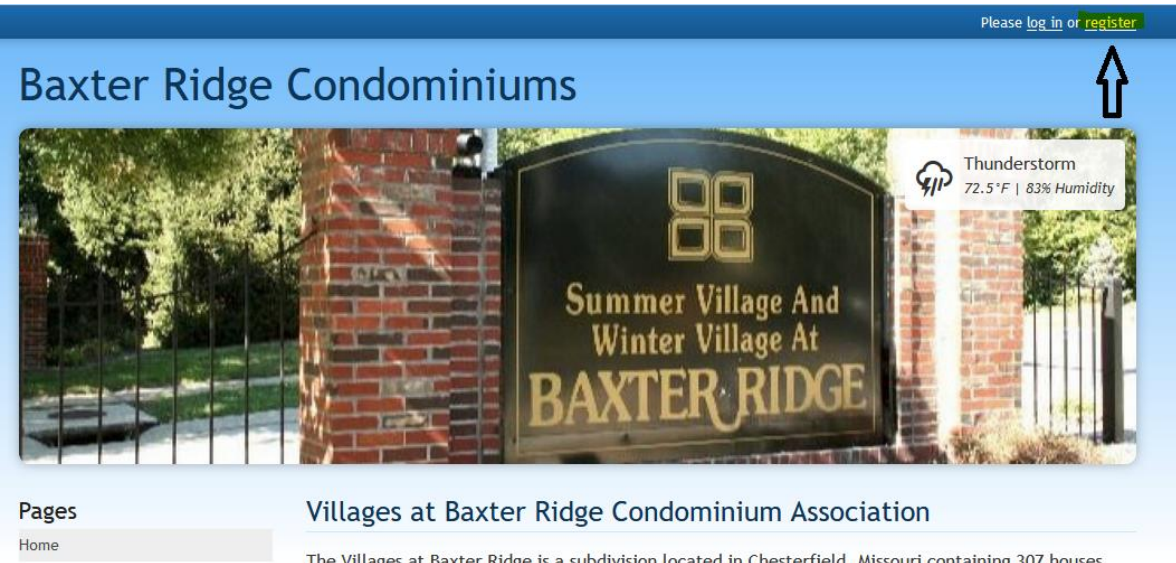

The Villages at Baxter Ridge is a subdivision located in Chesterfield, Missouri containing 307 houses and 128 condominiums, including a clubhouse, swimming pool, tennis court with Pickleball and common ground. Baxter Ridge consists of four villages (Spring, Summer, Autumn and Winter). The condominiums are located in the Summer Village.

Calendar

> Communications

> Documents

Enter the required information. Enter "Condo owner" for I am a..., your first name, last name, email address and cell phone number. Enter the password you wish to use for this website.

| Your Information                        |           |
|-----------------------------------------|-----------|
| l am a                                  |           |
| Condo owner                             | ~         |
| First Name                              | Last Name |
| John                                    | Doe       |
| Email Address                           |           |
| johndoe@gmail.com                       |           |
| Cell Phone                              |           |
| • (314) 555-1212                        |           |
| Password (Case sensitive) <u>Reveal</u> |           |
|                                         |           |
|                                         |           |

If you have additional household members, please enter them here. Select the appropriate "This member is a..." option from the drop-down menu.

| aditional Housenold Members  |           |   |
|------------------------------|-----------|---|
| This member is a             |           | 1 |
| Joint member                 |           | ~ |
| First Name                   | Last Name |   |
| Jane                         | Doe       |   |
| janedoe@gmail.com            |           |   |
|                              |           |   |
| Cell Phone                   |           |   |
| Cell Phone<br>(636) 555-1212 |           |   |
| Cell Phone<br>(636) 555-1212 |           |   |

Enter your condominium address (this is the address of your unit).

| Address(es)               |           |   |  |
|---------------------------|-----------|---|--|
| This address is           |           | × |  |
| Inside the community      |           | ~ |  |
| Street address            |           |   |  |
| 15800 Your Steet Address  |           |   |  |
| Unit number               | Unit type |   |  |
|                           | Unit      | ~ |  |
| Preferred mailing address |           |   |  |
| + Add address             |           |   |  |

If you prefer your mailing address to be different, add an additional address and select it as your mailing address.

Click <u>Register</u> to submit the registration. A board member will review the request and grant access to the website. An email will be received indicating that access has been granted to the website.

After receiving the successful registration email, again enter the link <u>www.baxterridgecondos.com</u> in the address bar of any browser. To login, click <u>log in</u> in the upper right corner.

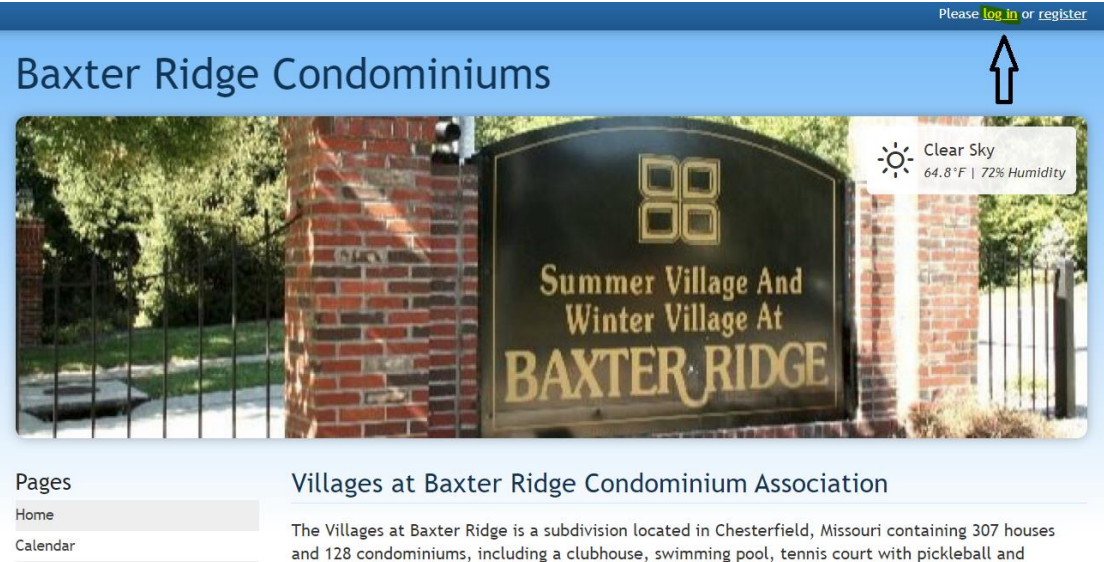

| and 128 condominiums, including a clubhouse, swimming pool, tennis court with pickleball and   |
|------------------------------------------------------------------------------------------------|
| common ground. Baxter Ridge consists of four villages (Spring, Summer, Autumn and Winter). The |
| condominiums are located in the Summer Village.                                                |

CommunicationsDocuments

Enter your email address and password to login. If you have forgotten your password, click <u>Forgot password?</u> and you will be guided through the process to receive a new password.

|                                  | Please <u>log in</u> or <u>register</u>                                                      |
|----------------------------------|----------------------------------------------------------------------------------------------|
| Baxter Ridge                     | Condominiums                                                                                 |
|                                  | Clear Sky<br>Gest Fi 72% Humidity<br>Commer Village And<br>Winter Village At<br>BAXTER RIDGE |
| Pages                            | Log In                                                                                       |
| Home                             |                                                                                              |
| Calendar                         | Email                                                                                        |
| > Communications                 | you@example.com                                                                              |
| > Documents                      |                                                                                              |
| > Forms                          | Password <u>Reveal</u>                                                                       |
| > Reports                        | *****                                                                                        |
| Maintenance Request              |                                                                                              |
| Landscaping Request              | Remember me                                                                                  |
| Insurance Information 🔒          |                                                                                              |
| Resale Information and Documents | Log In Forgot password!                                                                      |
| Heaful Contact Information       |                                                                                              |

Once you have successfully logged in, select the drop-down next to your name, select member settings.

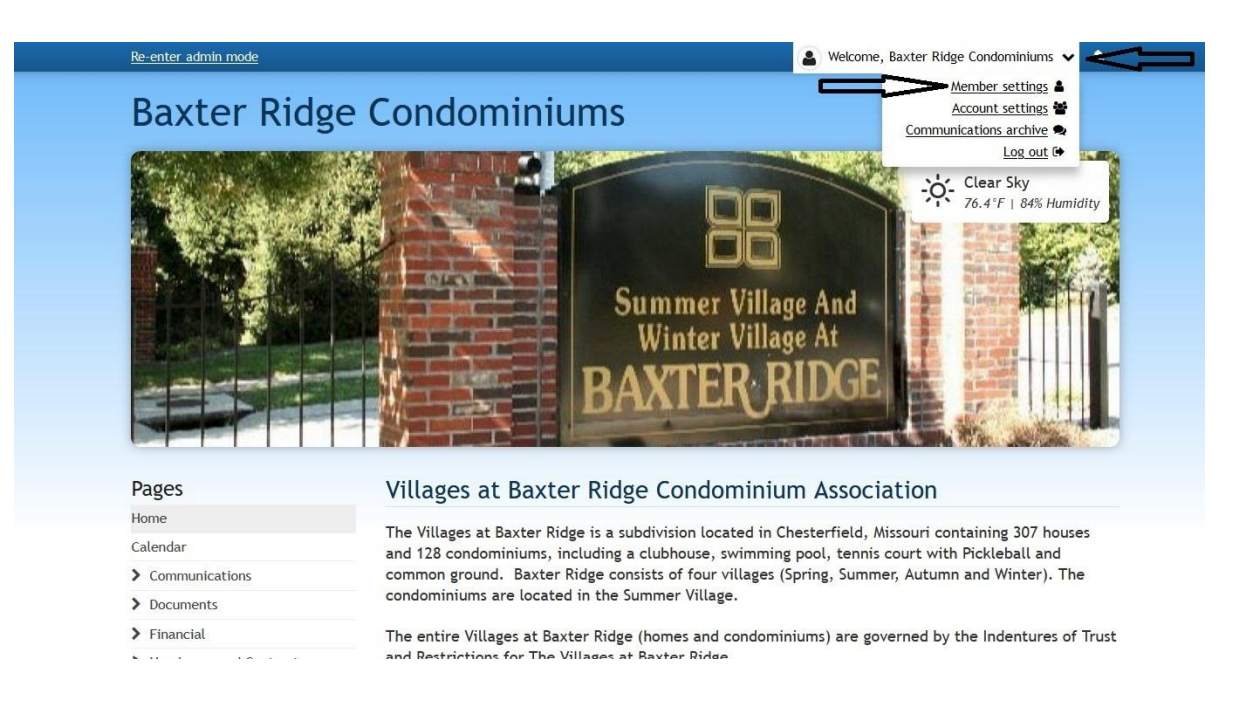

You have the option to display or not display your email address and/or cell phone number in the online directory. Please indicate your preference here.

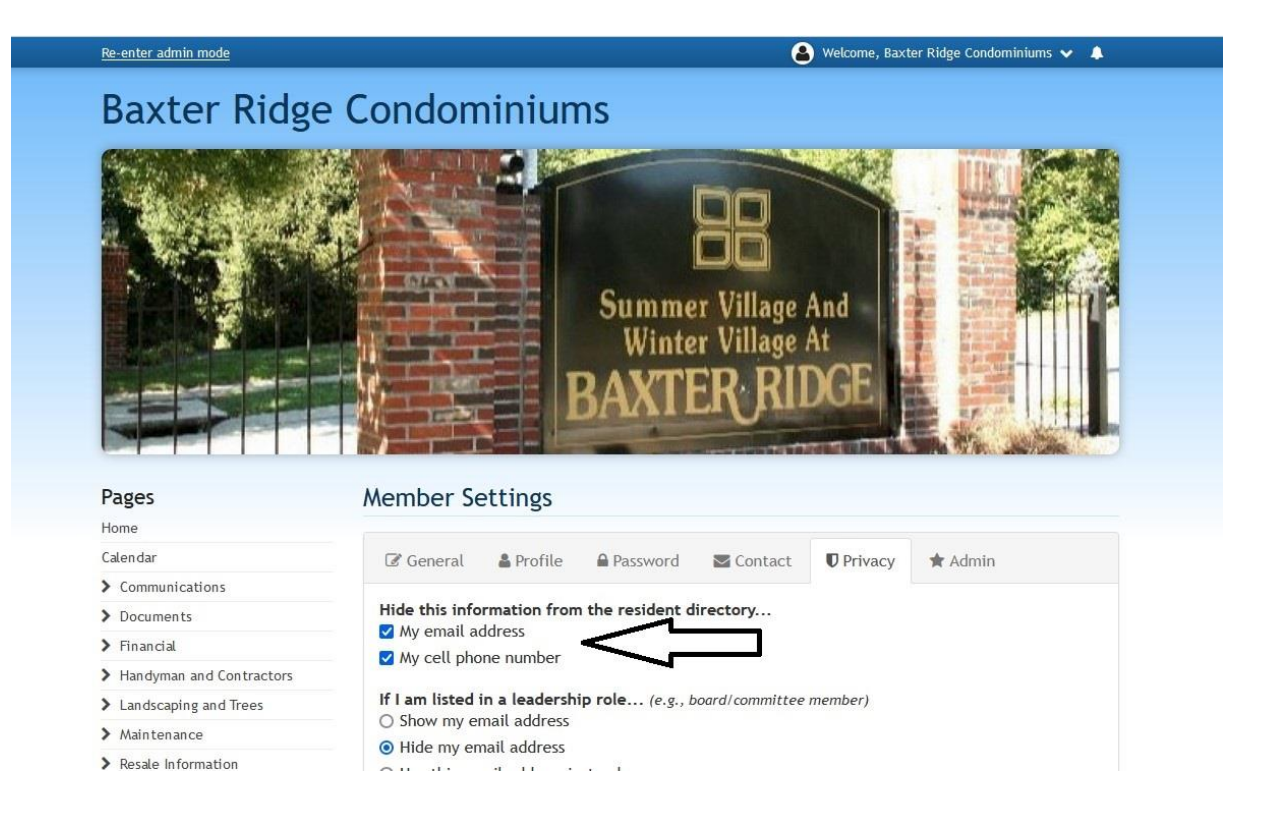